## РЕКОМЕНДАЦИИ

## по использованию электронной системы выставления оценок обучающимся, сдающим экзаменационную сессию по индивидуальным срокам

## 2. Личный кабинет преподавателя

Для просмотра направлений, закреплённых за преподавателем, необходимо зайти в подраздел Журнал успеваемости – Заполнение по направлениям.

| Вних                               | мание! В | сем препода         | Личи<br>о(<br>авател | ный кабинет прег<br>бразовательного<br>ПГУ им.С.Торайг<br>1ям переводить б | подавател<br>портала<br>ырова<br>јаллы в У | 1я<br>ДО за два дн |
|------------------------------------|----------|---------------------|----------------------|----------------------------------------------------------------------------|--------------------------------------------|--------------------|
| Журнал успеваемости                | Направле | ения для пересдачи: |                      |                                                                            |                                            |                    |
| График контрольных<br>мероприятий  |          | ФИО студента        | Группа               | Дисциплина                                                                 | Начало действия                            | Окончание действия |
| Заполнение баллов                  |          |                     | Бт-402               | Экология и устойчивое развитие                                             | 03.06.2019                                 | 03.07.2019         |
| Отчет о не заполненных баллах      |          |                     |                      |                                                                            |                                            |                    |
| Руководство пользователя           |          |                     |                      |                                                                            |                                            |                    |
| Электронный журнал УДО             |          |                     |                      |                                                                            |                                            |                    |
| Перевод баллов в подсистему<br>УДО |          |                     |                      |                                                                            |                                            |                    |
| Заполнение по направлениям         |          |                     |                      |                                                                            |                                            |                    |
| Настройка                          |          |                     |                      |                                                                            |                                            |                    |
| Нагрузка                           |          |                     |                      |                                                                            |                                            |                    |
| Deenweenwee                        |          |                     |                      |                                                                            |                                            |                    |

Для заполнения направления обучающегося нужно активизировать это направление, нажав на изображение карандаша.

| рание составание на составание на составание на составание на составание на составание на составание на состава<br>На составание на составание на составание на составание на составание на составание на составание на составание<br>На составание на составание на составание на составание на составание на составание на составание на составание | <sup>каз Выйти</sup><br>образовательного портала<br>ПГУ им.С.Торайгырова<br>ание! Всем преподавателям переводить баллы в УДО за два дня до экзамена! |
|----------------------------------------------------------------------------------------------------|----------------------------------------------------------------------------------------------------|
| Журнал успеваемости                                                                                                    | AT0 Kvnc 4 [nvmna 51-402 [naut                                                                                                    |
| График контрольных<br>мероприятий                                                                                                    | ФИО обучающегося: Тенизова Анастасия Николаевна                                                                                                    |
| Заполнение баллов                                                                                                    | Дисциплина: Экология и устойчивое развитие                                                                                                    |
| Отчет о не заполненных баллах                                                                                                    |                                                                                                    |
| Руководство пользователя                                                                                                    |                                                                                                    |
| Электронный журнал УДО                                                                                                    | Действительно с 03.06.2019 по 03.07.2019                                                                                                    |
| Перевод баллов в подсистему<br>УДО                                                                                                    | Заведующий кафедрой БиЭ: А. Калиева                                                                                                    |
| Заполнение по направлениям                                                                                                    | Преподаватель: Абилова Шолпан Бейсембаевна                                                                                                    |
| Настройка                                                                                                    | Отработанный балл ТУ1` (90) , ТУ2` (80)                                                                                                    |
| Нагрузка                                                                                                    | Fana as DK1 DK2                                                                                                    |
| Расписание                                                                                                    |                                                                                                    |
| Антиплагиат                                                                                                    | Балл за экзамен                                                                                                    |
| Регистрация на дисциплины                                                                                                    | Внимание: Оценки вносятся после отработки всех форм контроля (ТУ, РК, экзамен)! Повторное редактирование направления недоступно!                     |
| Обмен файлами                                                                                                    |                                                                                                    |
| Электронные учебные курсы                                                                                                    | Сохранить                                                                                                    |
| Контингент                                                                                                    | Назад к списку направлений                                                                                                    |
| ДО_Кейсы                                                                                                    |                                                                                                    |
| ДО_Online-занятия                                                                                                    |                                                                                                    |

Заполнение оценок по формам контроля должно быть выполнено единовременно, после сдачи всех контрольных мероприятий обучающимся.

После заполнения оценок можно ознакомиться с электронным аналогом направления с заполненными оценками и рассчитанной итоговой оценкой.

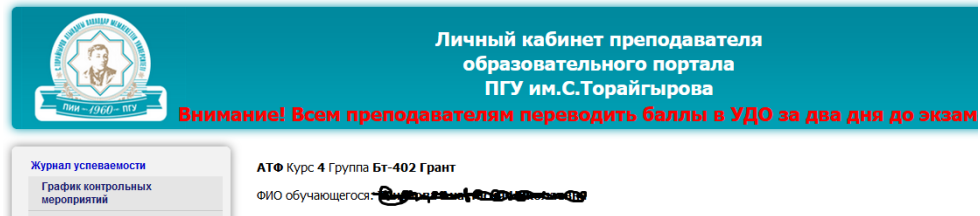

| График контрольных<br>мероприятий ФИО обучающегося: Фиториятий   Заполнение баллов Дисциплина: Экология и устойчивое развитие   Огчет о не заполненных баллах Дисциплина: Экология и устойчивое развитие   Огчет о не заполненных баллах Дисциплина: Экология и устойчивое развитие   Огчет о не заполненных баллах Количество часов (кредитов): 90 (2)   Руководство пользователя Действительно с 03.06.2019 по 03.07.2019   Заполнение по каправлениям Действительно с 03.06.2019 по 03.07.2019   Заволонение по каправлениям Преподаватель. Отработанный балл ТУ1' 81, ТУ2' 71   Нагтруяха Балл за PK1 91, PK2 91 Балл за экзамен 91   Итоговая оценка И 87 Ц 3.33 5 В + Т 4 Назад к списку направлений   Электронные учебные курсы Назад к списку направлений | мурнал успеваемости                |                                                                                                 |  |  |  |  |
|----------------------------------------------------------------------------------------------------|------------------------------------|-------------------------------------------------------------------------------------------------|--|--|--|--|
| Заполнение баллов Дисциплина: Экология и устойчивое развитие   Отчето не заполненных баллах Количество часов (кредитов): 90 (2)   Руководство пользователя Действительно с 03.06.2019 по 03.07.2019   Электронный хурнал УДО Действительно с 03.06.2019 по 03.07.2019   Заволнение по направлениям Преподаватель   Настройка Отработанный балл ТУ1' 81, ТУ2' 71   Нагрузка Балл за РКЗ 91, РК2 91   Расписание Балл за экзамен 91   Итоговая оценка И 87 Ц 3.33 Б В+ Т 4   Обане файлами Назад к списку направлений                                                                                                    | График контрольных<br>мероприятий  | ФИО обучающегося:                                                                               |  |  |  |  |
| Огчето не заполненных баллах Количество часов (кредитов): 90 (2)   Руководство пользователя Действительно с 03.06.2019 по 03.07.2019   Электронный хурнал УДО Заведующий кафедрой БиЭ: Нацияство   Заполнение по направлениям Преподаватель.   Настройка Отработанный балл ТУ1` 81, ТУ2` 71   Нагрузка Балл за РК1 91, РК2 91   Расписание Балл за экзамен 91   Итоговая оценка И 87 Ц 3.33 Б В + Т 4   Обыен файлами Назад к списку направлений                                                                                                    | Заполнение баллов                  | Дисциплина: Экология и устойчивое развитие                                                      |  |  |  |  |
| Руководство пользователя Действительно с 03.06.2019 по 03.07.2019   Электронный журнал УДО Заведующий кафедрой Би9: кийински   Заволивение по направлениям Преподаватель.   Настройка Отработанный балл ТУ1` 81, ТУ2` 71   Нагрузка Балл за РК1 91, РК2 91   Расписание Балл за экзамен 91   Итоговая оценка И 87 Ц 3.33 Б В+ Т 4 Итоговая оценка И 87 Ц 3.33 Б В+ Т 4   Олектронные учебные курсы Назад к списку направлений                                                                                                    | Отчет о не заполненных баллах      | Количество часов (кредитов): 90 (2)                                                             |  |  |  |  |
| Электронный хурнал УДО Действительно с 03.06.2019 по 03.07.2019   Перевод баллов в подсистему<br>УДО Заведующий кафедрой БиЭ: миссими   Заполение по каправлениям Преподаватель. Сосумание с 4 на преподаватель.   Настройка Отработанный балл ТУ1' 81, ТУ2' 71.   Расписание Балл за РК1 91, РК2 91.   Расписание Балл за экзамен 91.   Регистрация на дисциплины Итоговая оценка И 87 Ц 3.33 Б В+ Т 4.   Обмен файлами Назад к списку направлений                                                                                                    | Руководство пользователя           |                                                                                                 |  |  |  |  |
| Перевод баллов в подсистему<br>УДО Заведующий кафедрой БиЭ: нимносо<br>аполнение по направлениям   Заполнение по направлениям Преподаватель. Сложносо сложносо<br>аполнение по направлениям   Настройка Отработанный балл ТУ1' 81, ТУ2' 71   Валл за РК1 91, РК2 91 Балл за экзамен 91   Регистрация на дисциплины Итоговая оценка И 87 Ц 3.33 Б 8+ Т 4   Обмен файлами Назад к слиску направлений                                                                                                    | Электронный журнал УДО             | Действительно с 03.06.2019 по 03.07.2019<br>Заведующий кафедрой БиЭ: <b>Накомесси</b>           |  |  |  |  |
| Заполнение по направлениям Преподаватель. Со-уметалицей нетрежата   Настройка Отработанный балл Ту1' 81, Ту2' 71   Нагрузка Балл за РК1 91, РК2 91   Расписание Балл за экзамен 91   Регистрация на дисциплины Итоговая оценка И 87 Ц 3.33 5 В+ Т 4   Обмен файлами Назад к списку направлений                                                                                                    | Перевод баллов в подсистему<br>УДО |                                                                                                 |  |  |  |  |
| Настройка Отработанный балл Ту1' 81, Ту2' 71   Нагрузка Балл за РК1 91, РК2 91   Расписание Балл за экзамен 91   Регистрация на дисциплины Итоговая оценка И 87 Ц 3.33 5 В+ Т 4   Обмен файлами Назад к списку направлений                                                                                                    | Заполнение по направлениям         | Преподаватель. Заблана Преподавание на Канева                                                   |  |  |  |  |
| нагрузка Балл за РК1 91, РК2 91<br>Расписание Балл за РК1 91, РК2 91<br>Балл за экзамен 91<br>Регистрация на дисциплины Итоговая оценка И 87 Ц 3.33 Б 8+ Т 4<br>Обмен файлами Назад к списку направлений                                                                                                    | Настройка                          | Отработанный балл ТУ1`81, ТУ2`71                                                                |  |  |  |  |
| Расписание<br>Антиплагиат<br>Регистрация на дисциялины<br>Обиен файлани<br>Электронные учебные курсы                                                                                                    | Нагрузка                           | Балл за РК1 <b>91</b> , РК2 <b>91</b>                                                           |  |  |  |  |
| Антиплагиат Балл за экзамен 91   Регистрация на дисциплины Итоговая оценка И 87 Ц 3.33 Б В+ Т 4   Обмен файлами Назад к списку направлений   Электроиные учебные курсы Назад к списку направлений                                                                                                    | Расписание                         |                                                                                                 |  |  |  |  |
| Регистрация на дисциплины Итоговая оценка И 87 Ц 3.33 Б В+ Т 4   Обмен файлами Назад к списку направлений   Электроиные учебные курсы Списку направлений                                                                                                    | Антиплагиат                        | Балл за экзамен <b>91</b>                                                                       |  |  |  |  |
| Обмен файлами<br>Электроиные учебные курсы                                                                                                    | Регистрация на дисциплины          | Итоговая оценка И <b>87</b> Ц <b>3.33</b> Б <b>В</b> + Т <b>4</b><br>Назад к списку направлений |  |  |  |  |
| Электронные учебные курсы                                                                                                    | Обмен файлами                      |                                                                                                 |  |  |  |  |
|                                                                                                    | Электронные учебные курсы          | · · -                                                                                           |  |  |  |  |